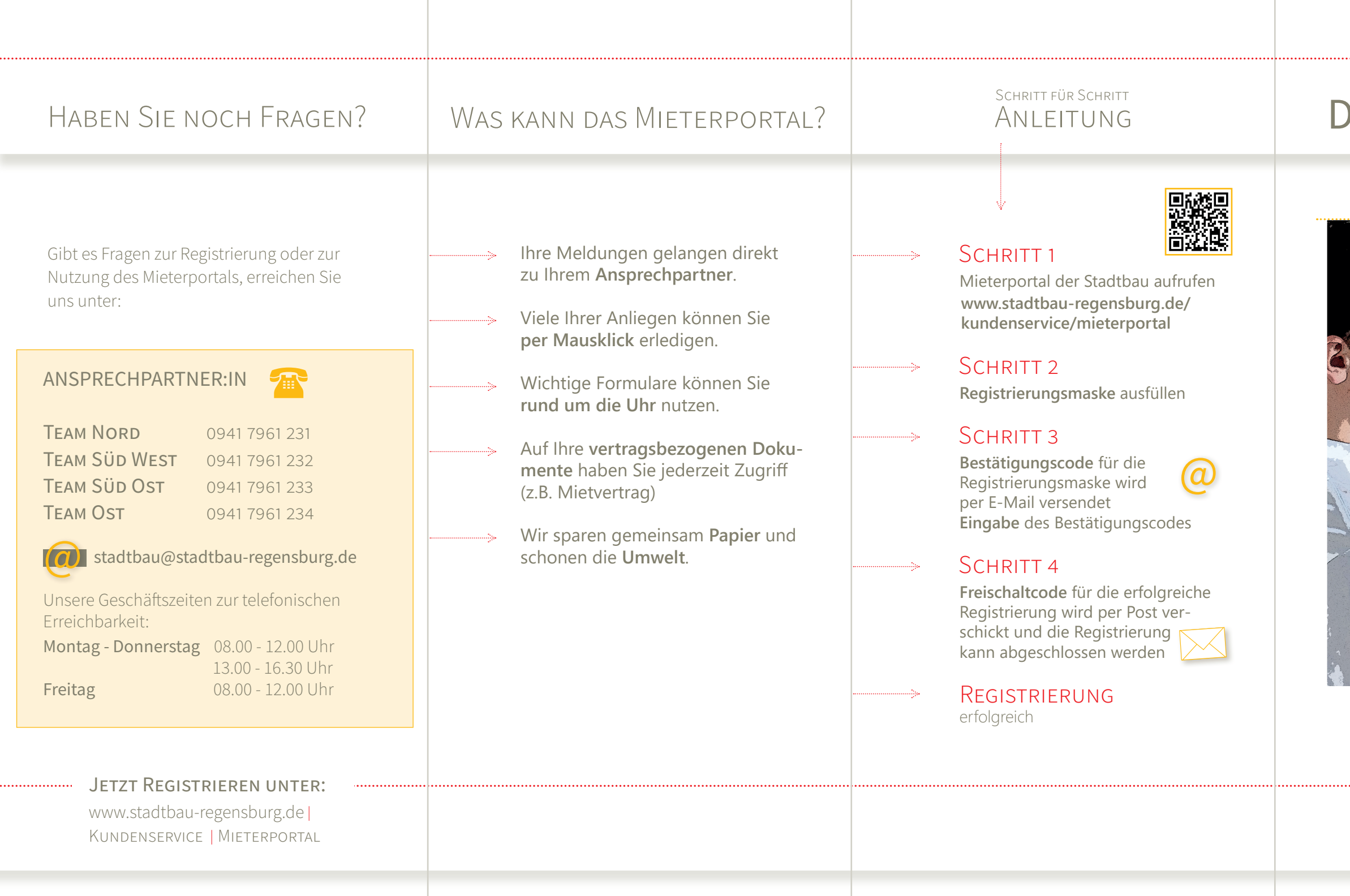

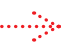

## stadt bau DAS MIETERPORTAL

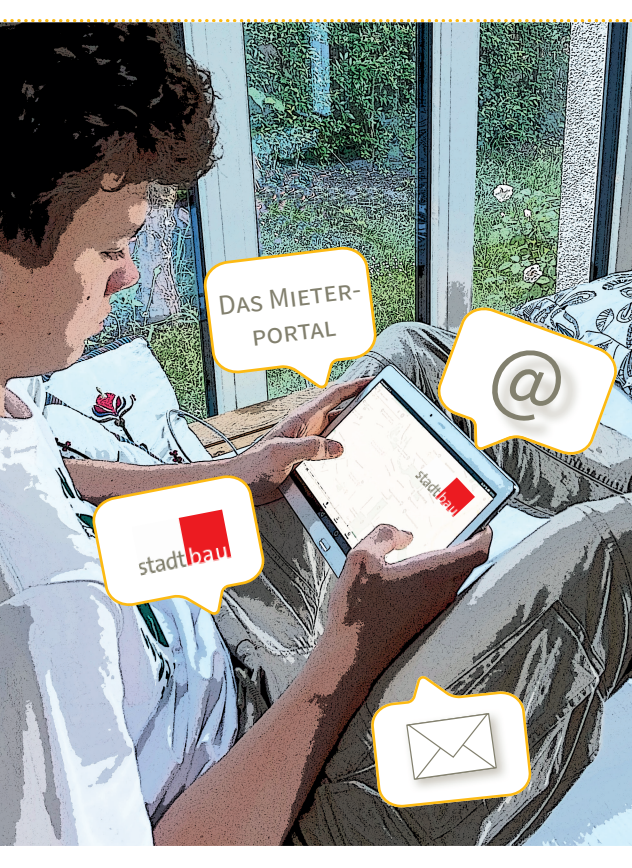

Registrierung ANLEITUNG

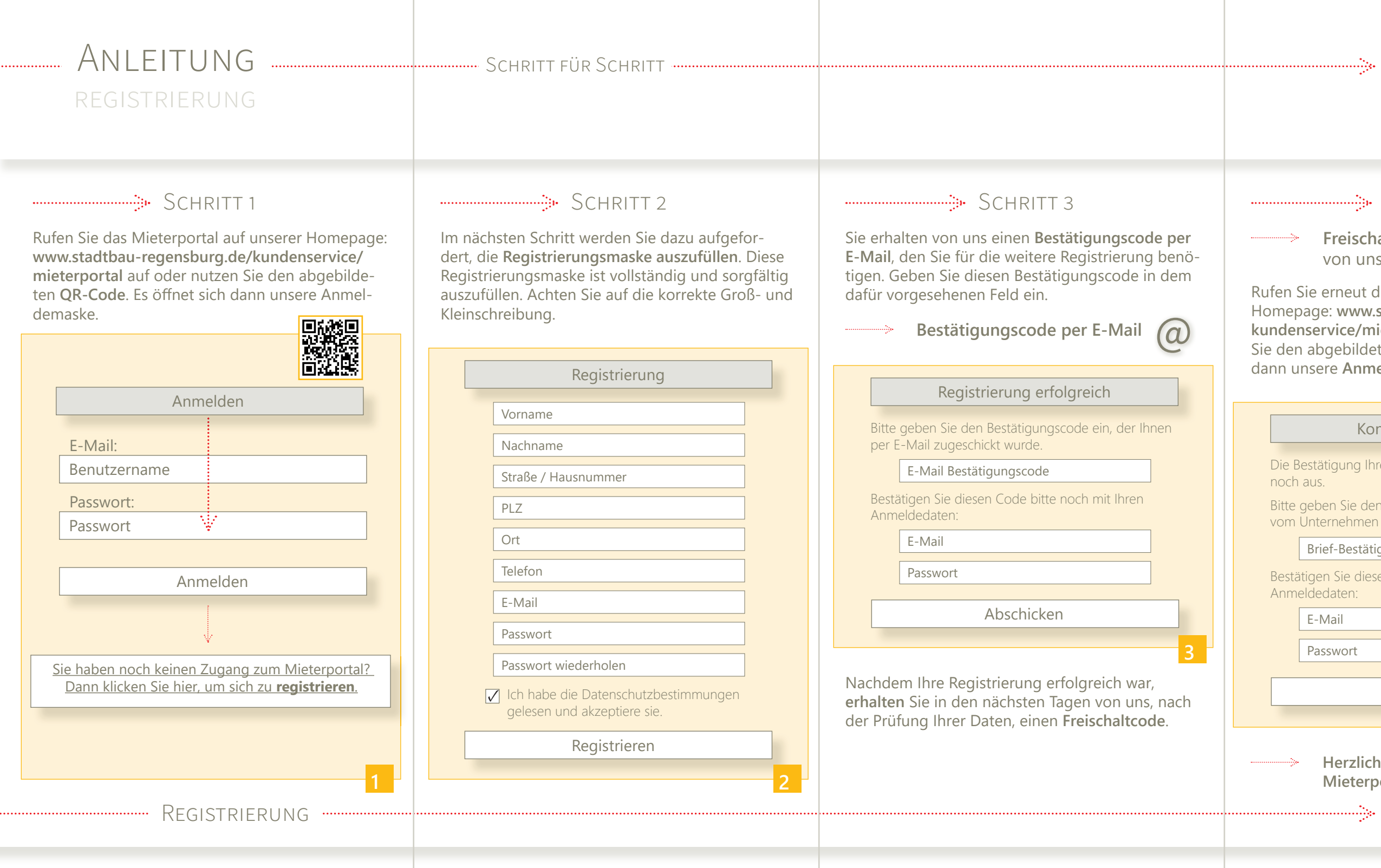

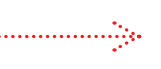

stadt bau

## SCHRITT 4

-----> Freischaltcode wird per Post von uns an Sie verschickt

Rufen Sie erneut das Mieterportal auf unserer Homepage: www.stadtbau-regensburg.de/ kundenservice/mieterportal auf oder nutzen Sie den abgebildeten QR-Code. Es öffnet sich dann unsere Anmeldemaske.

## Konto-Bestätigung

Die Bestätigung Ihres Kontos per Freischaltbrief steht

Bitte geben Sie den Bestätigungscode ein, der Ihnen vom Unternehmen zugeschickt wurde.

Brief-Bestätigungscode

Bestätigen Sie diesen Code bitte noch mit Ihren Anmeldedaten:

E-Mail

Passwort

Abschicken

Herzlich Willkommen im Mieterportal.

Erfolgreich